## 小児薬物療法研修会 申込手順

【注意①】「薬剤師研修・認定電子システム」(以下「PECS」といいます)に個人情報を 登録していることが必要です。(以前稼働していた「薬剤師研修支援システム」(PESS) ではございません。連動はしておりませんので、PESSに個人情報を登録されておられた場 合でもPECSに改めて登録する必要があります)

【注意②】登録するメールアドレスについては、当財団から送信されるメール(@以下が 「jpec.or.jp」となっているメール)を確実に受信できる設定にして下さい。理由に依らず、 メールを確認されなかった場合に生じた不都合に対して、当財団では責任を負わず、また融 通等も致しません。

個人情報を登録していない方は下記サイトから登録して下さい。

登録済の方は次頁の「更新認定申請手順」へ進んで下さい。

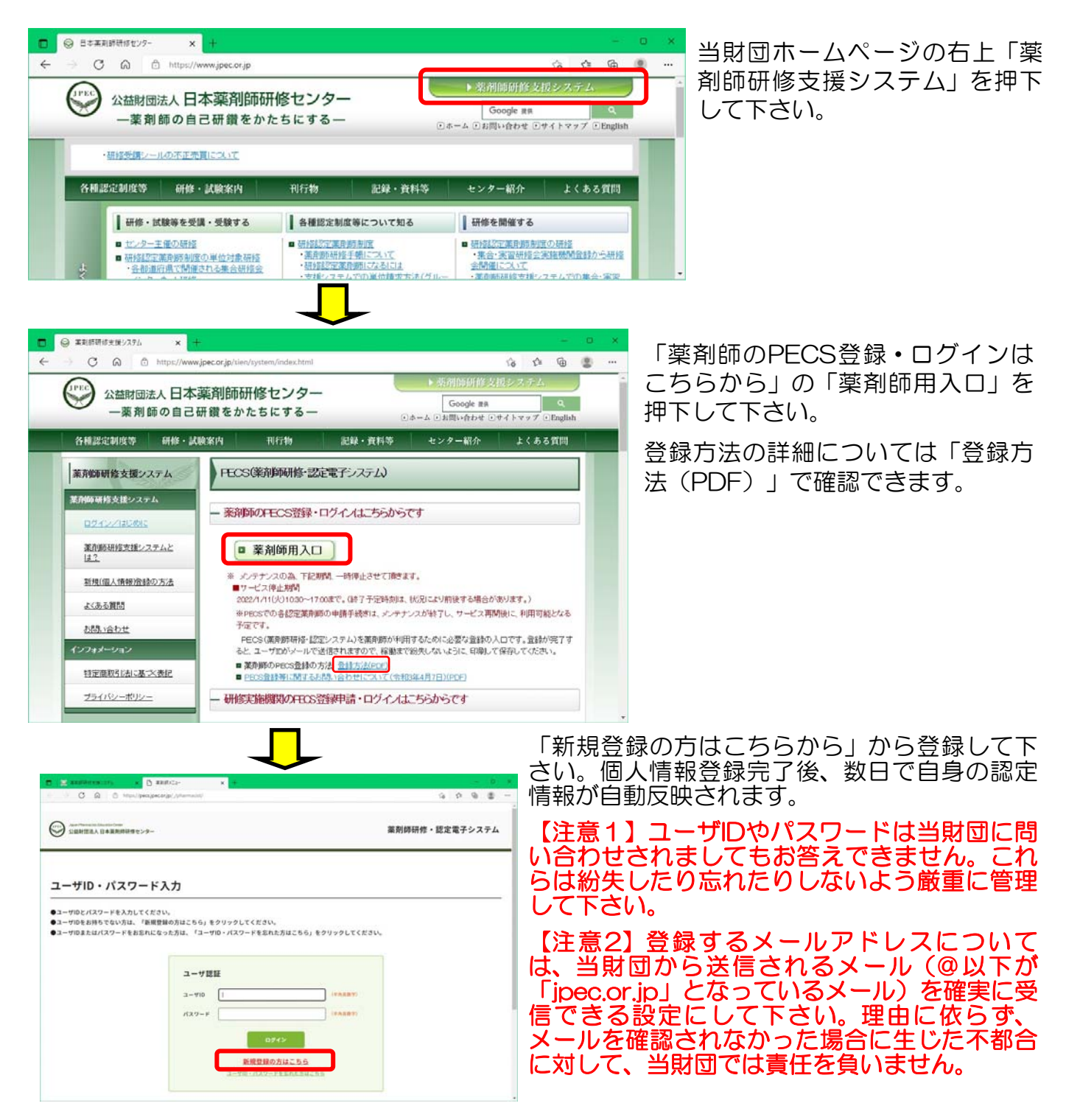

| <b>薬剤師メニュー</b><br>QRコード表示<br>研想等の修了状況<br>受講・受験申込                                                | 受講・受験申込<br>検索条件入力<br>検索条件となる項目を入力し、検索ボタンをクリ<br>ここからお申込みいただけるものは、日本運用的<br>研修会・試験情報                            | リックする。<br>研修センター主催のもののみです。               |                        |                   | <ul> <li>画面を戻したい場合、ブラウザーの</li> <li>戻るボタンは使わないでください。</li> <li>必ず画面の一番下にある「戻る」を</li> <li>使用して下さい</li> </ul> |
|-------------------------------------------------------------------------------------------------|----------------------------------------------------------------------------------------------------|------------------------------------------|------------------------|-------------------|----------------------------------------------------------------------------------------------------|
| レポート提出<br>受講歴一覧<br>認定申請<br>IDカード発行申請<br>個人情報変更                                                  | 研修会報知     (1000)       名称     (1000)       展報日     /       検索オブション     (1000)       表示件数     (1000)       度る | <pre></pre>                              | - v / - v ()<br>3-2907 | ART)              | ①PECSのご自身のページにログイ<br>ンし、「受講・受験申込」を押下、<br>研修会種別で「小児薬物療法研修会<br>(新規認定取得のための研修)」を<br>選択し、「検索」を押下して下さい。        |
| <ul> <li>受講・受験</li> <li>開催研修会・試</li> <li>詳細ボタンをクリッ</li> <li>募集定員に達したら</li> <li>(計5冊)</li> </ul> | <b>除一覧</b> クすると、研修情報の確認および受験申込が<br>受付しません。ただし、欠員が生じた時は受  1/// 100000000000000000000000000000000              | 行えます。<br>付を行う場合があります。<br><b>開催</b><br>場所 | 平位数 受付<br>/高级<br>0     | 人数 申込受付<br>定員 總切日 | ②申込しようとする研修の「詳細」<br>を押下して下さい。                                                                             |
| 受講・受験申)<br>受講申込<br>甲込績程を入力して、みへ                                                                 | 戻る 入 ボタンをクリックしてください。 下記案内URLに掲載している内容を必ずお読みくださ                                                               | トップページ                                   | れに記載されている注             | ן<br>             | 支払方法<br>〇 9レジットカード<br>〇 コンビニ決測                                                                            |

③研修会内谷の確認画面が表示されます。画面下段の 支払い方法を選択し、実務経験年数を入力の上、「次

へ」を押下して下さい。

| 2講科(祝込) | 55,000 円   |  |
|---------|------------|--|
| 本体価格    | 50,000 円   |  |
| 消費税     | 5,000 円    |  |
| 山方法     | コンビニ決済     |  |
|         | (4-9-1-15) |  |
| 再架针確認   |            |  |

④最終確認画面が表示されますので、確認の上、画面下にある「申込」を押下して下さい。

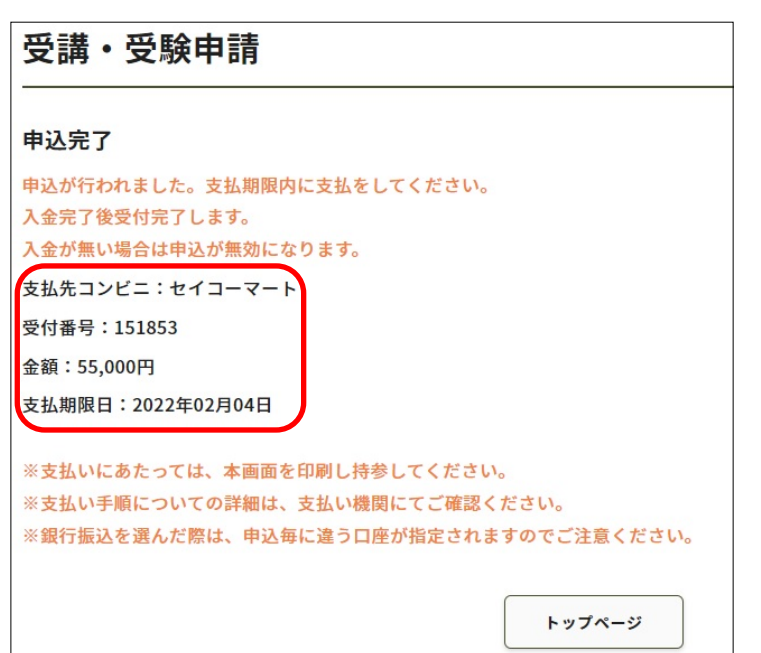

⑦左図のような画面になります。クレジットの場合は即時決済です。コンビニ決済を 選択された場合は表示されている「支払期限日」までに指定したコンビニでお支払い下さい。

コンビニ決済の際には表示されている「受付番号」が必要です。これらはメールでも自動通知されますが、分からなくなっても 再通知することはできませんので、念のためにこの画面も印刷するなど各自対応して下さい。

⑧支払いが完了すると左図のようなメールが自動送 信されます。

但しコンビニ決済の場合、メール送信まで相当日数 を要する場合があります。その間入金状況を問合せ されてもお答えできませんのでご了承下さい。

\*受講に必要な情報や注意事項等については別途 PECSに登録されているアドレス宛に配信開始前に ご連絡致します。